## **OurSG Grants (OSG) Portal CMF Application User Guide**

In line with Singapore's Smart Nation initiatives, the Ministry of Culture, Community and Youth (MCCY) and all its agencies, have partnered Government Technology Agency of Singapore (GovTech) to develop the OurSG Grants (OSG) Portal. This online portal will facilitate a more convenient application process for grants from MCCY agencies, including CMF.

CMF applications from 2021 onwards should be submitted via OurSG Grants (OSG) Portal at <u>https://oursggrants.gov.sg</u>

The CMF application form and annexes will be available for download on the CMF website at <a href="https://www.mccy.gov.sg/cmf">https://www.mccy.gov.sg/cmf</a>

Please contact the CMF Secretariat at <a href="mailto:cmf@nac.gov.sg">cmf@nac.gov.sg</a>

#### **Contents**

| 2  |
|----|
| 4  |
| 5  |
| 6  |
| 7  |
| 8  |
| 9  |
| 10 |
| 11 |
| 12 |
| 15 |
|    |

#### **Getting Started**

Information about the CMF application is available on our CMF website at <a href="https://www.mccy.gov.sg/cmf">https://www.mccy.gov.sg/cmf</a>

To apply for CMF using the OSG grant portal, please visit <u>https://oursggrants.gov.sg</u>

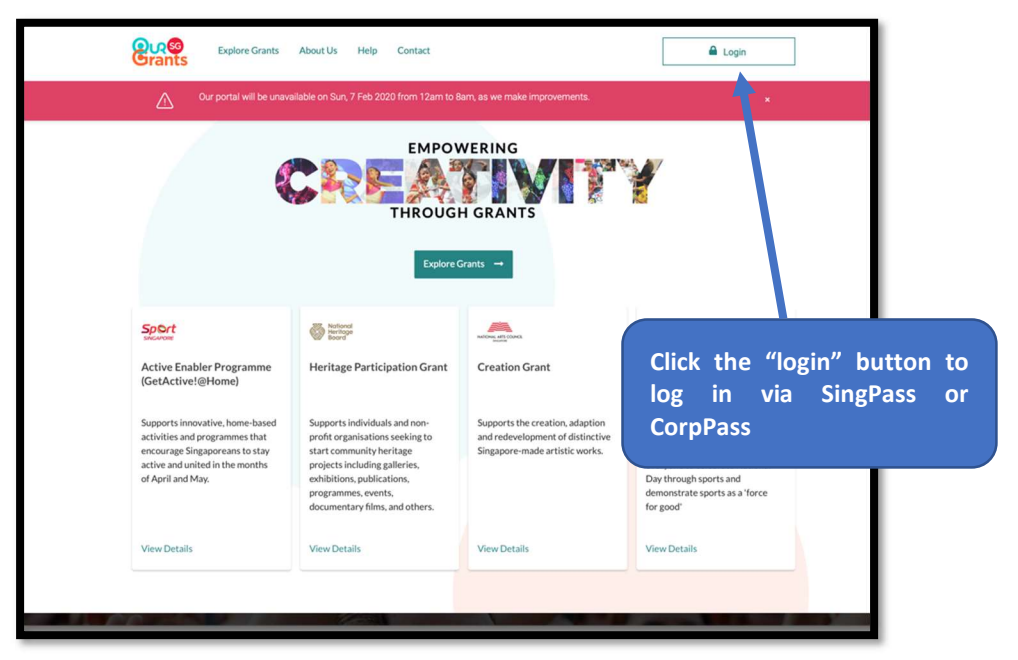

OSG Landing Page

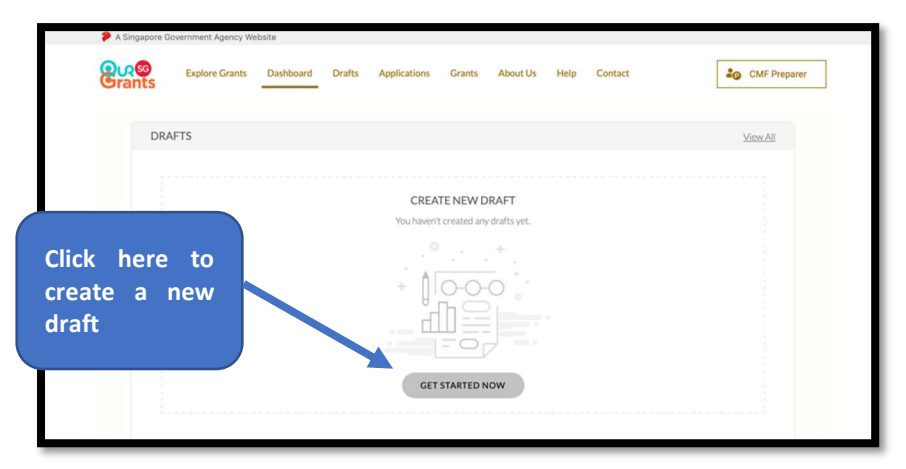

OSG Dashboard – For first time applicant

Next step is to search for the CMF grant. You may use the filters on the left to search or filter grants under "NAC".

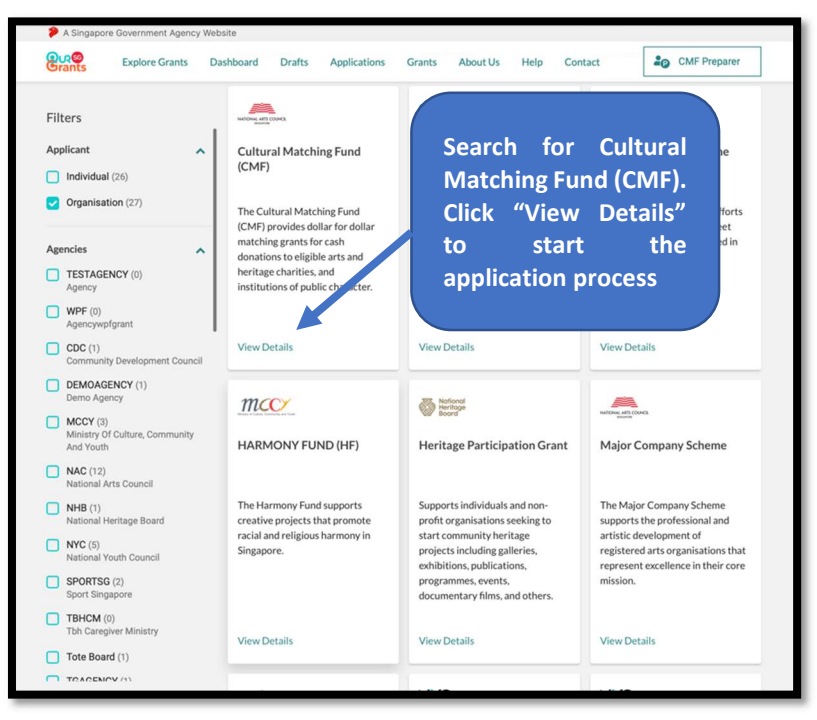

Selection of available grants - Search for CMF

#### Starting your application

The first page you will see is the grant instruction page. On this page, you can find out more information about the grant and the supporting documents required for the application process. You can also access the link to the grant guidelines.

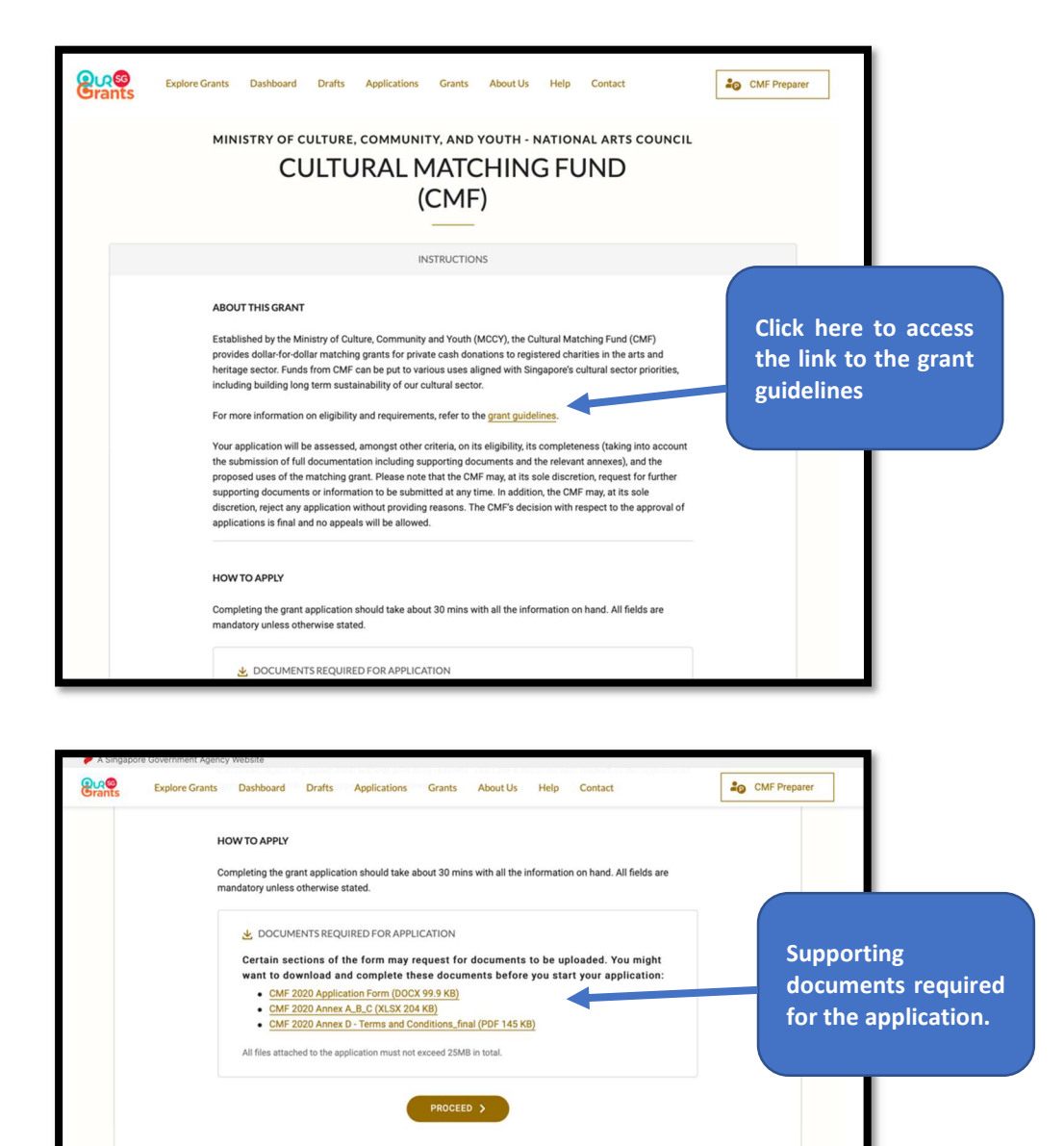

OSG – CMF instruction page

When you are ready, click on the "Proceed" button to start.

#### Application page 1 - Eligibility

There are a total of 5 pages to complete.

The first page you will see is eligibility. Please select the options that are applicable to you.

| Eligibility | Proposal           | Budget          | Contact             | Declaration          | Review             |
|-------------|--------------------|-----------------|---------------------|----------------------|--------------------|
| MIN         | ISTRY OF C         | ULTURE, C       | OMMUNIT<br>RTS COUN | Y. AND YOUT          | г <mark>н</mark> - |
| CUI         |                    |                 | TCHI                | NG FU                | ND                 |
|             |                    | (CI             | MF)                 |                      | <del></del>        |
|             |                    |                 |                     |                      |                    |
|             |                    | CHECK YOU       | R ELIGIBILITY       |                      |                    |
|             |                    |                 |                     |                      |                    |
| 1. Is you   | r organisation     | tion of Dublic  | Character (IDC      | ) conjectored in Cin |                    |
| ° A         | charity of Institu | Ition of Public | Character (IPC      | ) registered in Sin  | gapore?            |
| ⊖ Ye        | is 🔿 I             | No              |                     |                      |                    |
| 2. Is you   | r charity/IPC re   | gistered in the | Arts & Heritag      | e Sector?            |                    |
| ⊖ Ye        | is O I             | No              |                     |                      |                    |
|             | TRUCTIONS          |                 | SAVE                | ) NEXT               | >                  |
|             |                    |                 | _                   |                      |                    |

Application page 1 - Eligibility

Only Arts and Heritage Charities and IPCs are eligible for the CMF. Please refer to our CMF website at <u>https://www.mccy.gov.sg/cmf</u> for more information.

#### Application page 2 - Proposal

Next page is the proposal page. Please key in your application title using the following format: Your Organisation Name CMF YYYY e.g. <u>The Globe Theatre Ltd CMF 2022</u>

You may hover your mouse cursor around the "?" to reveal the tooltip for further instructions.

| Eligibility | Proposal       | Budget     | Contact    | Declaration                 | Review                                         |
|-------------|----------------|------------|------------|-----------------------------|------------------------------------------------|
| CUI         | LTURA          |            | TCHI       | NG FU                       | ND                                             |
|             |                | SUBMIT YOU | R PROPOSAL | Please<br>mouse<br>"?" to f | hover your<br>cursor on the<br>display tooltip |
| Applicat    | tion Title 📀 🔶 |            |            |                             |                                                |
| Start Da    | ate 📀          |            | 01 Ju      | n 2021                      |                                                |
| End Dat     | e 🥹            |            | 🛗 31 Ma    | ar 2025                     |                                                |
| < p1        |                |            | SAVE       | NEXT                        | >                                              |

Application page 2 - Proposal

#### Application page 3 - Budget

The third page is the Budget page. Please key in your Total Donations raised and Matching Grant requested. Please ensure the two amount tallies.

If you are intending to apply funding from other source, please select "yes" and provide further details.

This is also the page to upload all the supporting documents such as:

- 1. CMF application form duly completed [in PDF format]
- 2. CMF Annex A, B & C duly completed [in Excel format]
- 3. Annex A Breakdown of Cash donations received (Certified by Chartered Accountant) [in PDF format]

| <mark>၉၇</mark><br>Brants | Explore Grants Dashboard Drafts Applications Grants About Us Help Contact                                                                                                    | CMF Preparer                              |
|---------------------------|----------------------------------------------------------------------------------------------------|-------------------------------------------|
|                           | PROVIDE PROPOSED BUDGET                                                                                                    |                                           |
|                           | BUDGET DETAILS                                                                                                    |                                           |
|                           | Total Donations Raised S\$                                                                                                    |                                           |
|                           | Matching Grant Requested S\$                                                                                                    |                                           |
|                           | Is your organisation intending to apply for funding from                                                                                                    |                                           |
|                           | Please provide details of funding                                                                                                    | Provide details if you are                |
|                           | Please include all other sources of government grants, including MCCY, NAC, and NHB grants. If the grant is<br>awarded holistically e.g. NAC Major Company scheme, please specify if you intend to use the grant towards<br>this project/ initiative.                                 | requesting funding from<br>other sources. |
|                           | 4000 characters left                                                                                                    |                                           |
|                           | SUPPORTING DOCUMENTS                                                                                                    |                                           |
|                           | To ensure that your application is thoroughly and fairly assessed, please ensure that you upload the following<br>documents and have read the Terms and Conditions as set out in Annex D:                                                                                             |                                           |
|                           | CMF 2020 Application Form (DOCX 99.9 KB)<br>duly completed     CMF 2020 Annex A_B_C (XLSX 204 KB) duly<br>completed     Annex A - Breakdown of Cash Donations<br>Received certified by Chartered Accountant<br>[in PDF format]     Drag and drop files here<br>or     CF SELECT FILES | Upload all supporting documents here      |

Application page 3 - Budget

#### Application page 4 - Contact

Next is the contact page. Please key in the main contact person for the application. CMF will contact this person with any queries about the application. Please also provide us an alternate contact person so that CMF can reach out should the main contact person is unavailable.

|             | Θ                       | •                     |               | (23)        |                  |        |                       |
|-------------|-------------------------|-----------------------|---------------|-------------|------------------|--------|-----------------------|
| Eligibility | Proposal                | Budget                |               | Contact     | Declaration      | Review |                       |
|             | MINISTRY OF CULT        | URE, COMMUNIT         | Y. AND YO     | UTH - NATIO | NAL ARTS COUNCIL |        |                       |
|             | CUL                     | TURALM                | IATCH         | ING F       | UND              |        |                       |
|             |                         | ((                    | CMF)          |             |                  |        |                       |
|             |                         |                       |               |             |                  |        |                       |
|             |                         | PROVIDE YO            | UR CONTACT    | DETAILS     |                  |        |                       |
|             | MAIN CONTACT PERSON     |                       |               |             |                  | PI     | ease provide Main and |
|             | We will contact this pe | rson with any queries | s about the a | pplication. |                  | A      | ternate contact       |
|             | Name (as in NRIC/FIN)   |                       | M             | ✓ Preparer  |                  |        |                       |
|             | Contact Number          |                       | +65           | • 01111111  |                  |        |                       |
|             | Email Address           |                       | Proparoş      | öglobe sont |                  |        |                       |
|             | Designation (If Any)    |                       | Program       | Manager     |                  |        |                       |
|             |                         |                       |               |             |                  |        |                       |
|             | Mailing Address         |                       |               |             |                  |        |                       |

Note: For the contact details on Letter of Award (LOA) addressee, please provide us the email of your organisation's highest authority (e.g. Chairman or CEO).

This is for the purpose of email notification of application status. E.g. when the application has been approved, an email notification will be sent to the Main Contact, Alternate Contact as well as the LOA addressee.

| LETTER OF AWARD ADDRESSEE<br>We will address the Letter of Award to your organisation<br>Chairman, Organising Chairman or President) stated bel                                                                       | is highest according to the second second second second second second second second second second second second | ity (e.g., Chief Executive Officer, Director,<br>ication is successful                                                                                                    | Please provide email of your organisation's highest |
|----------------------------------------------------------------------------------------------------|----------------------------------------------------------------------------------------------------|----------------------------------------------------------------------------------------------------|-----------------------------------------------------|
| Name (as in NRIC/FIN)<br>Designation                                                                                                    | Mr 🗸                                                                                                    | Chairman                                                                                                    | authority under the "Letter<br>of Award Addressee"  |
| Email Address                                                                                                    | Chairman@                                                                                                    | globe.sg                                                                                                    |                                                     |
| SUPPORTING DOCUMENTS (IF ANY) Upload the following documents                                                                                                    |                                                                                                    |                                                                                                    |                                                     |
| <ul> <li>CV or biographical information of key<br/>personnel and Board or Executive Committee<br/>members</li> <li>Audited financial statements for the last 2<br/>years</li> <li>Other relevant documents</li> </ul> | Only jp<br>Each                                                                                                 | Drag and drop files here<br>or<br>SELECT FILES<br>a: Jpeg, png, gif, zip, doc, docx, ppl, pptx,<br>pdf, xis, xisx, files supported.<br>file camptor exceed 10 MB. Any special | For new CMF applicants only.                        |

<u>New CMF applicants</u> may wish to upload supporting documents relating to your organisation to help CMF Secretariat assess your organisation & application.

#### Application page 5 – Conflict of Interest Declaration

Final page is COI. Please read through and select the appropriate options before clicking on the "Review" button.

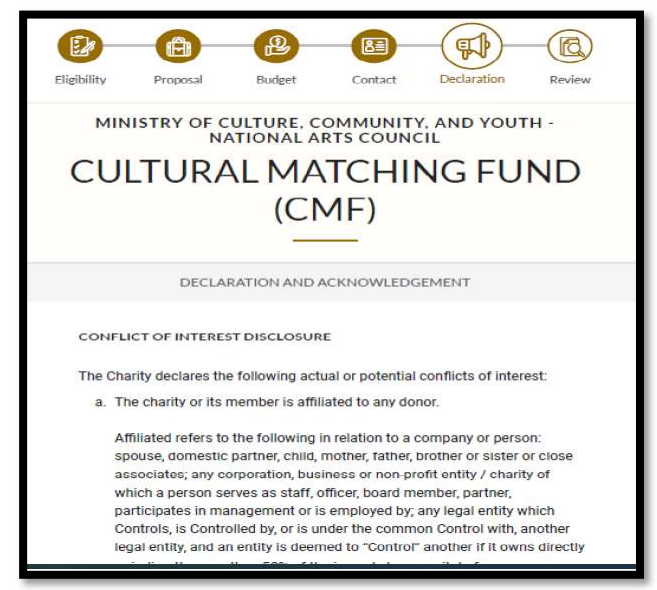

Once you have reviewed your application, only the "Submitter" or "Acceptor" have access to the "Submit" button at the review page as shown below:

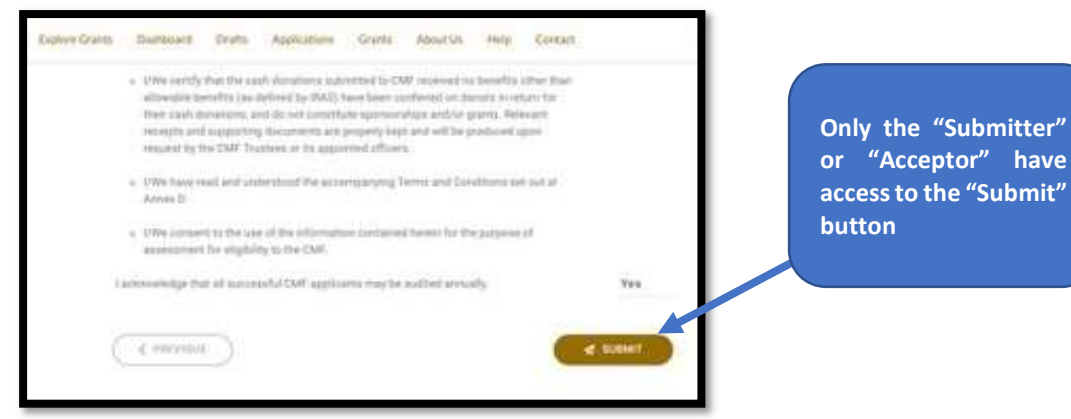

Once you click "Submit", you will receive a prompt confirming that your application has been successfully submitted. This will include a **unique Reference ID**, which you can use to check on the status of the grant. You will also get an email confirming the successful submission of your application.

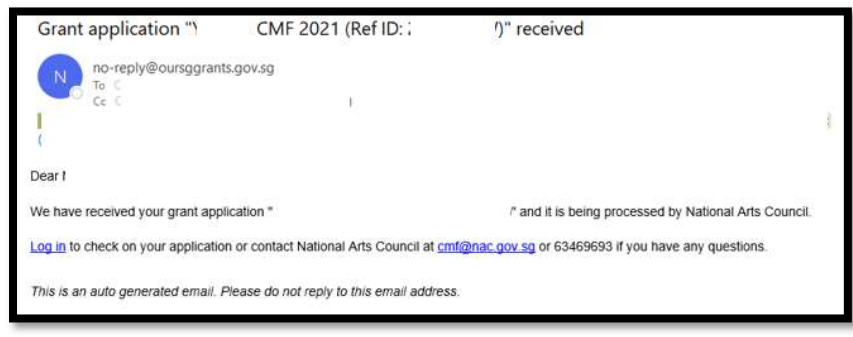

### Viewing of Application Status

You may use the Dashboard or the Application page to view the status of your application.

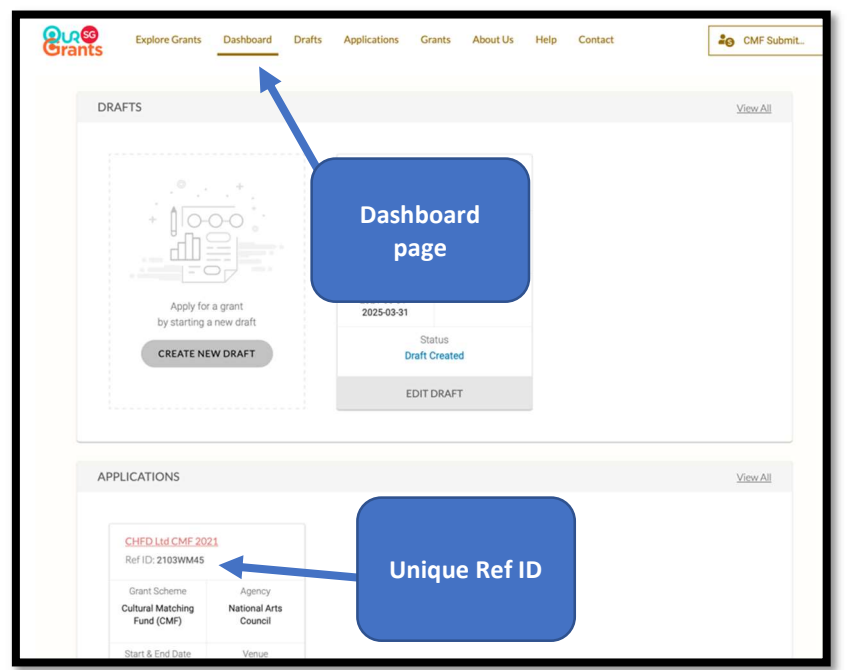

| ants  | Explore Grants            | Dashboard | Drafts Applicat                                   | ions Grants | About Us    | Help Contact |                          | Adam Tan J.               |
|-------|---------------------------|-----------|---------------------------------------------------|-------------|-------------|--------------|--------------------------|---------------------------|
| APP   | LICATIONS                 |           |                                                   |             |             |              |                          |                           |
| Proj  | ect Name :                | Ref ID 🔅  | Grant Scheme (                                    | Agency      | Start D     | Applicatio   | on 🔐                     | Status ()                 |
| The C | Diobe Theatre Ltd<br>2021 | 2103WZW4  | Gultural Matching<br>Fund (CMF)                   | NAC         | 01 Jun 2    | page & Sta   | itus <sub>21,</sub>      | Processing<br>Application |
| YSL ( | PC CMF 2021               | 2102XKTW  | Cultural Matching<br>Fund (CMF)                   | NAC         | 01 Jun 2021 | 01 Apr 2030  | 26 Feb 2021,<br>01:54 PM | Processing<br>Application |
| story | oflife                    | 19073DJR  | Presentation and<br>Participation<br>(Publishing) | NAC         | 03 Jan 2020 | 07 Feb 2020  | 09 Jul 2019,<br>10:52 AM | Application<br>Submitted  |

#### **Submitting Clarifications**

In the course of assessing the application, CMF Secretariat may request additional information about your application. An email notification will be sent to all contact person listed in the application:

| Updates required: Grant Application "                           | CMF 2021 (Ref ID: . | :)" on hold |
|-----------------------------------------------------------------|---------------------|-------------|
| No-reply@oursggrants.gov.sg                                     |                     |             |
| Dear                                                            |                     |             |
| We need you to provide more information to help us process yo   | our grant.          |             |
| Log in to view the requested information and update your appl   | ication.            |             |
| This is an auto generated email. Please do not reply to this em | ail address.        |             |

Alternatively, you may find that you need to submit more details to support your application. In this case, please contact the CMF Secretariat (please quote your Reference ID) via email <u>cmf@nac.gov.sg</u>

#### Accepting Grant Award

When your application is successful, you will receive an email informing you of the grant award. This email will also prompt you to log in to the OSG.

The successful application will appear in the Application section of your dashboard.

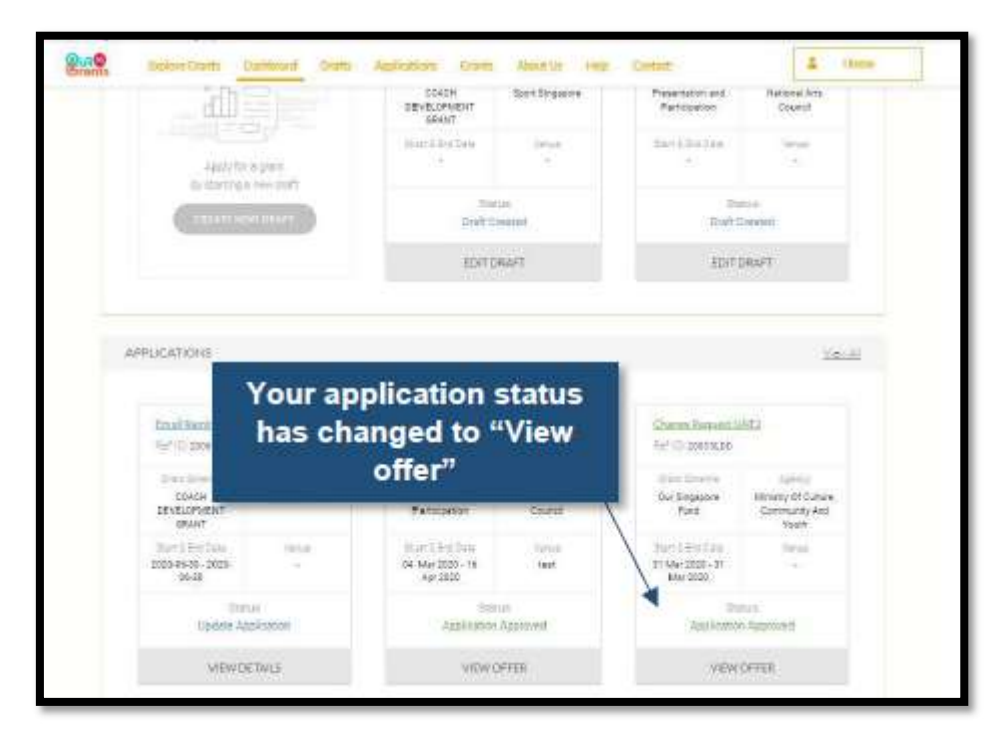

Click on the "View Offer" icon to review the terms of the grant awarded and accept or reject the grant.

| P A 575800Y 20 |                                                      |                                 |                   |           |                                                       |
|----------------|------------------------------------------------------|---------------------------------|-------------------|-----------|-------------------------------------------------------|
| Grants         | Searce Griefel Dankaur # Griefe                      | Aslation Gam                    | About Us Hop      | Cashart   | A leav                                                |
|                | MUMUNTER C                                           | NATIONAL ART                    | MMONITY AN        | в мерти - |                                                       |
|                | CULTU                                                | RAL MAT                         | IF)               | FUND      |                                                       |
|                | Connect Links on the                                 |                                 |                   |           |                                                       |
|                | a provide the state of the second of the             | FIFTH MEDITARIA FROM PARA       |                   | 212       |                                                       |
|                | and a management of the st                           | Mart Constant of South Sciences |                   | Y         | ou can downloa                                        |
|                | •                                                    |                                 |                   | Y         | 'ou can downloa<br>he accompanyin                     |
|                | Cantoffee                                            |                                 |                   | Y         | 'ou can downloa<br>he accompanyin<br>documents here.  |
|                | Drait Officer                                        | ther Of Award and accom         | panying documents | Y         | ou can downloa<br>he accompanyin<br>documents here.   |
|                | Crant Officer<br>Step 1: Dennioset and reset your La | tter Of Award and accom         | panying documents | t t       | ou can download<br>he accompanying<br>documents here. |

# Note: The following LOA acceptance can only be done by the "Acceptor" role as assigned in the CorpPass portal.

Once you are ready to accept the grant, you can select the gold "Accept Award" button. This will trigger a pop-up asking you to confirm your decision.

| Grade Strates | neperinen verbert best enderte teen ander ber soner                                                                                                    |  |
|---------------|----------------------------------------------------------------------------------------------------|--|
|               | Step 1: Download and read your Latter CF Avaud and accompanying documents                                                                                                    |  |
|               |                                                                                                    |  |
|               | This means that you are authorised to accest all the terms<br>Sitep 2. Accest the Terms to                                                                                                    |  |
|               | Applicant's affers to the instand     Concentration     Concentration |  |
|               |                                                                                                    |  |
| _             |                                                                                                    |  |
| Cantifi       | d what you are looking for?                                                                                                    |  |

Alternatively, you may choose to reject the grant awarded. However, do note that if you reject the award, and will still like to request CMF matching funding for the same project subsequently, you will need to submit a fresh application.

| Bing to Download and read                                                                                                    |
|----------------------------------------------------------------------------------------------------|
| Step 1: Download andread                                                                                                    |
| Introduce   Field of field Field of field of field of field of |

If you have accepted the application, CMF Secretariat contact you with more information to arrange for the disbursement. You will also see that the status on the grant key info page will change to reflect that you have accepted the offer.

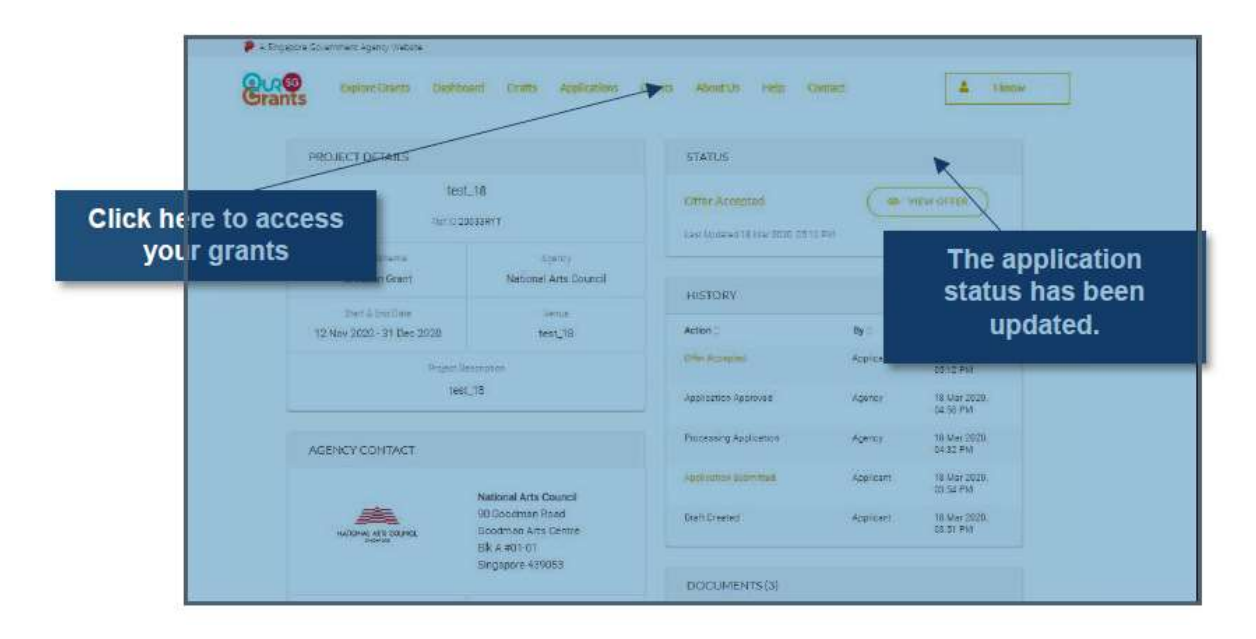

#### Setting up your CorpPass account to access OSG Portal

For organisations/users that are new to the OSG portal, your organisation's CorpPass admin should log in to <u>http://www.corppass.gov.sg</u> to add OSG portal and assign users to this e-Service.

Step 1: Add e-Service

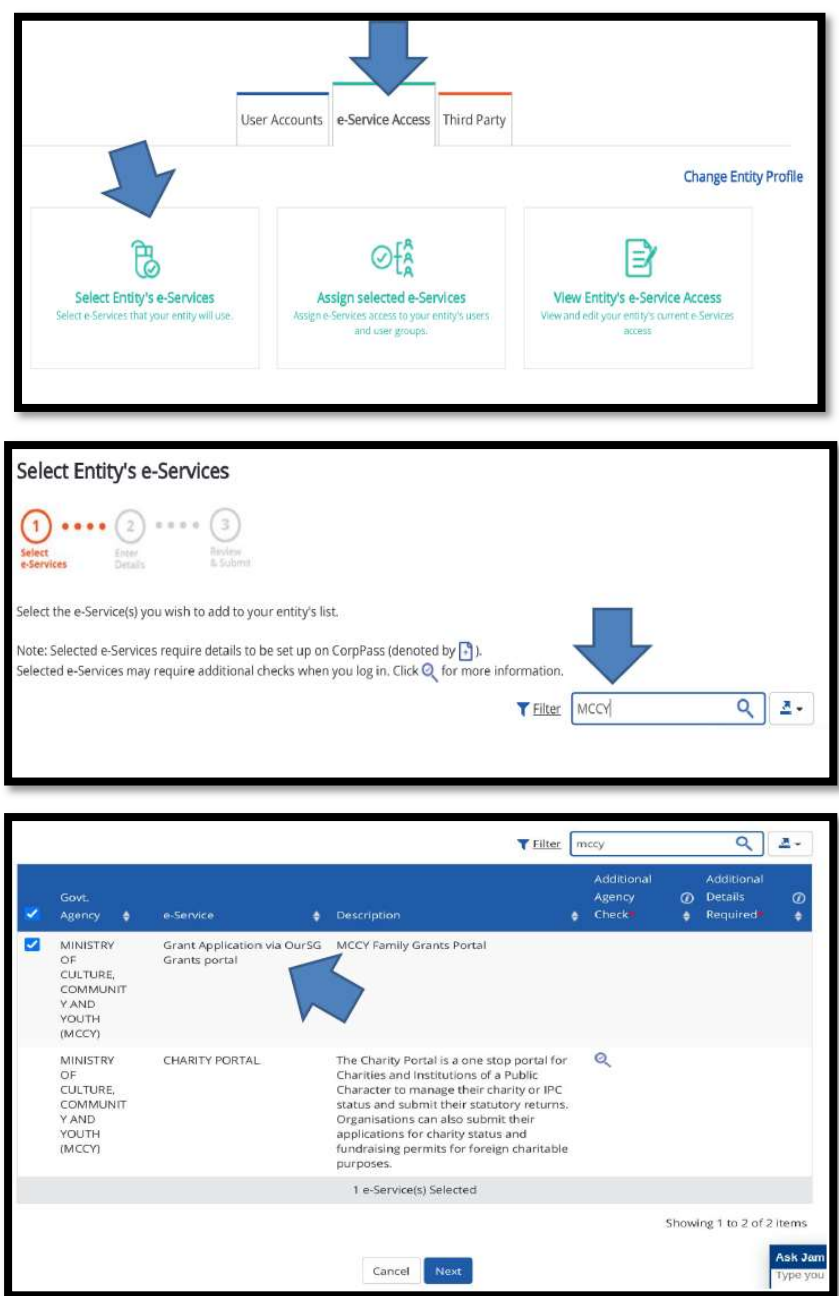

#### Step 2: Assign Users to e-Service

| User Ac                                                                                                    | counts e-Service Access Third                                                              | i Party                                                                                    |
|----------------------------------------------------------------------------------------------------|--------------------------------------------------------------------------------------------|--------------------------------------------------------------------------------------------|
|                                                                                                    |                                                                                            | Change Entity Profile                                                                      |
| Select Entity's e-Services                                                                                                    | ⊘ f A<br>Assign selected e-Services<br>Assign e-Services to your entity's and user groups. | View Entity's e-Service Access<br>View and edit your entity's current e-Services<br>access |
| Assign Selected e-Services<br>(2) + · · · · (2) + · (3) +<br>Here examples - · · · · (3) +<br>Here examples - · · · · · · · · · · · · · · · · · · | <ul> <li>         =          =</li></ul>                                                   | your user account(s).<br>▼ Eiter Search Q 2 -                                              |
| 🔀 Full Name 🔶 Email Add                                                                                                    | ress                                                                                       | ♦ CorpPass ID ♦ User Type ♦                                                                |
| Can't find a user?<br>You may have not created the user account<br>Click here to do so.                                                           | 2 user(s) selecte                                                                          | 1.<br>Showing 1 to 2 of 2 items                                                            |
| MINISTRY OF CULTURE, COMM<br>(MCCY)                                                                                                    | NUNITY AND YOUTH                                                                           | Authorisation Effective Date *?                                                            |
| Grant Application via OurSG G                                                                                                    | rants portal                                                                               | Authorisation Expiry Date 🕢                                                                |
| Role*                                                                                                    |                                                                                            | <b>1</b>                                                                                   |
| SELECT<br>SELECT<br>Preparer                                                                                                    | ×                                                                                          |                                                                                            |
| Acceptor                                                                                                    |                                                                                            |                                                                                            |

Preparer: Able to view, create, edit and save applications draft. <u>Cannot submit application</u>.
Submitter: Able to do what Preparer can do, and <u>submit applications</u>.
Acceptor: Able to do what Submitter can do, and <u>accept Letter of Award (LOA)</u>

Note: Please ensure you have 1 "Acceptor" to perform the acceptance of grant award in OSG portal.